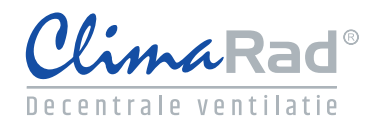

## Invoerinstructie ClimaRad Smart+ Solution in ENORM EPC

(28-07-2017)

## Voer onderstaande handelingen door:

- Onder installaties, tabblad ventilatiesystemen "forfaitaire berekening ventilatoren" <u>niet</u> aanvinken Tabblad ventilatie
- Kies ventilatiesysteem "E: gecombineerde systemen en vervolgens variant "E.1"
- Rekenwaarde: kies de kwaliteitsverklaring van "ClimaRad Smart+ Solution"
- "Met toe- en/of afvoerkanaal" aanvinken en luchtdichtheidsklasse bepalen
- "Geïnstalleerde ventilatiecapaciteit onbekend" Capaciteiten berekenen en afhankelijk van score wel of niet aanvinken
- "Maximale ventilatie- en spuicapaciteit bij koudebehoefte" aanvinken
- Type warmteterugwinning: kwaliteitsverklaring
- Kies vervolgens bij rendement Nwtw "eigen verklaring" (regel 1 in het overzicht). T.b.v. ClimaRad dient u rendement 0,850 op te voeren
- Bypass aandeel is 100%
- Selecteer bij bepaalmethode frend "eigen waarde" en klik op icoontje rechts. Vul correctiefactor 0,95 in. ENORM zet dit automatisch bij Correctiefactor frend
- Dissipatie inbegrepen bij rendement <u>niet</u> aanvinken
- "Gelijkstroomventilatoren" aanvinken
   Tabblad ventilatoren
- Hier voert u het aantal woningen in. Pnom is 14 Watt
   Tabblad rekenzones
- Vul bij Ag;HRU het totale oppervlak in van de verblijfsruimten waarin ClimaRad WTW is toegepast (bijvoorbeeld woonkamer/keuken)

| Omschrijving                                                                                                    | Ventilatiesysteem 1                                                                                                    |                   |
|----------------------------------------------------------------------------------------------------|----------------------------------------------------------------------------------------------------|-------------------|
| Ventilatiesysteem                                                                                                    | E. Gecombineerde systemen                                                                                                | •                 |
| Ventilatiesysteemvariant                                                                                                    | E.1 - systeemdeel C: zones met nat. toe- en mech. afvoer en systeemdeel D: zones met decentrale WTW-units en CO2-sturing | •                 |
| Rekenwaarde                                                                                                    | fsys [-] 1,05 freg [-] 0,42 finf [-] 0,92 👔                                                                              |                   |
| Toegepaste kwaliteitsverklaring systeem                                                                                         | CimaRad Smart Solution                                                                                                   |                   |
| Met toe- en/of afvoerkanaal                                                                                                    | C C Luchtdichtheidsklasse onbekend                                                                                       | -                 |
| Geinstalleerde ventilatiecapaciteit onbeke                                                                                      | nd 🔍 🖸                                                                                                    |                   |
| 1a) Natuurlijke toevoer van buiten [dm³                                                                                         | /s]                                                                                                    |                   |
| 1b) Natuurlijke toevoer via een ruimte (s                                                                                       | erre of atrium) [dm³/s]                                                                                                  |                   |
| 1c) Mechanische toevoer van buitenlucht                                                                                         | : (decentraal) [dm³/s]                                                                                                   |                   |
| 1d) Mechanische toevoer van voorverwa                                                                                           | rmde of gekoelde buitenlucht [dm³/s]                                                                                     |                   |
| Overcapaciteit tbv ventilatie (en gezondh                                                                                       | veid) 🗹 🖸                                                                                                    |                   |
|                                                                                                    |                                                                                                    |                   |
| Maximale ventilatiecapaciteit bij koudebel                                                                                      | ioette 🗹 🗸                                                                                                    |                   |
|                                                                                                    |                                                                                                    |                   |
| Gelijkstroomventilatoren                                                                                                    |                                                                                                    |                   |
| Type warmteterugwinning                                                                                                    | kvaltetsverklaring                                                                                                    | •                 |
| Rendement Nwtw [-]                                                                                                    | 0,850 😱 kwaiteitsverklaring: (eigen verklaring)                                                                          |                   |
| Bypass aandeel [%]                                                                                                    | 100 🖸                                                                                                    |                   |
| Bepaalmethode frend                                                                                                    | eigen waarde 🔹 💈 🗿                                                                                                    |                   |
| Correctiefactor frend [-]                                                                                                    | 0,950 🚯                                                                                                    |                   |
| Dissipatie inbegrepen in rendement                                                                                              |                                                                                                    |                   |
|                                                                                                    |                                                                                                    |                   |
|                                                                                                    |                                                                                                    |                   |
| entilatie Ventilatoren Rekenzones                                                                                               |                                                                                                    |                   |
| entiatie Ventilatoren Rekenzones<br>Nr. Omschrijving                                                                            |                                                                                                    | Pnom Aan          |
| entiatie Ventiatoren Rekenzones<br>Nr. Omschrijving<br>1 Ventiator 1                                                            |                                                                                                    | Pnom Aan<br>14,00 |
| Ventilatoren Rekenzones<br>Nr. Omschrijving<br>1 Ventilator 1                                                                   |                                                                                                    | Pnom Aan<br>14,00 |
| entilatie Ventilatoren Rekenzones<br>Nr. Omschrijving<br>1 Ventilator 1                                                         |                                                                                                    | Pnom Aan<br>14,00 |
| entiatie Ventiatoren Rekenzones<br>Nr. Omschrijving<br>I Ventilator 1<br>Intilatie Ventilatoren Rekenzones                      |                                                                                                    | Pnom Aan<br>14,00 |
| entilatie Ventilatoren Rekenzones<br>Nr. Omschrijving<br>1 Ventilator 1<br>entilatie Ventilatoren Rekenzones<br>kekenzones      |                                                                                                    | Pnom Aan<br>14,00 |
| entilatie Ventilatoren Rekenzones Nr. Omschrijving 1 Ventilator 1 entilatie Ventilatoren Rekenzones ekenzones code Omschrijving | Functie /erw. in LBJ oeing                                                                                               | Pnom Aan<br>14,00 |